## Instructions for downloading Microsoft Visual Studio for Windows

The Department of Mathematics and Computer Science subscribes to Microsoft Software through DreamSpark. As a student in CS 150, you can download software from this site. The software that we are using in CS 150 is Microsoft Visual Studio 2013 Ultimate.

#### You must be in Microsoft Windows for this to work. If you have a Mac, then use the Mac instructions.

You will have received an email from: Pacific University Department of Mathematics and Computer Science that looks like the one below. Click on the link below (Complete Your Registration).

\*\* This is an automated message - please do not reply as you will not receive a response. \*\* to your DreamSpark WebStore: Welcome shereer Pacific University - Department of Mathematics and Computer Science - DreamSpark Premium You'll be excited to know a user account was just created for you at your school's DreamSpark WebStore. With it, you can download and access a wide range of Microsoft developer tools, servers, and platforms for free! Get Started Now To complete the registration process, you need to follow just 1 step! Clicking the registration link below will send you to a page where you'll be asked to create a unique password for your account. Once that's complete, you're done! Complete Your Registration: http://e5.onthehub.com/d.ashx?s=lvfihl75iv&u=bee03d23-ee2e-e411-9403-b8ca3a5db7a1 If you are redirected to your institution's internal sign-in page, use your institution credentials. Technical Support If you have any technical difficulties while registering, downloading the software, or anything else, check

out the Help section of your WebStore and review the frequently asked questions. If you don't find what

This will take you to the Microsoft DreamSpark website in your browser. Complete the information using your own name and create your own password, then click Register.

|                                                | Sign In   English   🚟                                                    |
|------------------------------------------------|--------------------------------------------------------------------------|
| for Academic Institutions                      | Home Your Account/Orders Help                                            |
|                                                |                                                                          |
|                                                |                                                                          |
|                                                | Microsoft software for learning                                          |
| DreamSpai                                      | K. teaching and research                                                 |
|                                                |                                                                          |
| Pacific University - Department of Ma          | athematics and Computer Science - DreamSpark Premium                     |
| Product Search                                 | 0                                                                        |
| Floduct Search                                 | 4                                                                        |
| DreamSpark Premium                             |                                                                          |
|                                                |                                                                          |
|                                                | since development of the                                                 |
| Your session expired and you have been         | i signed out automatically.                                              |
|                                                |                                                                          |
|                                                |                                                                          |
| Account Registration                           |                                                                          |
|                                                |                                                                          |
| First Name*                                    | Last Name*                                                               |
| Shereen                                        | Knoja                                                                    |
| Username*                                      |                                                                          |
|                                                |                                                                          |
| shereen                                        |                                                                          |
|                                                |                                                                          |
| technologies from Microsoft.                   | s and student or educator promotional offers about development tools and |
| Choose a Password*                             |                                                                          |
| •••••                                          |                                                                          |
| Password must be at least six characters long. |                                                                          |
| Confirm Password*                              |                                                                          |
| Must match the partword above                  |                                                                          |
| must match the passion above.                  |                                                                          |
| Back Register                                  |                                                                          |
| -                                              |                                                                          |
|                                                |                                                                          |
|                                                | Privacy Policy   Safe Shopping                                           |
| RapidSSL.                                      | Carbonfree OnThe Kivuto                                                  |
|                                                | Facebook   Twitter   Pinterest   Blog                                    |
|                                                | v3.20.5056.409 (P2827958)                                                |

This will take you to the main DreamSpark page.

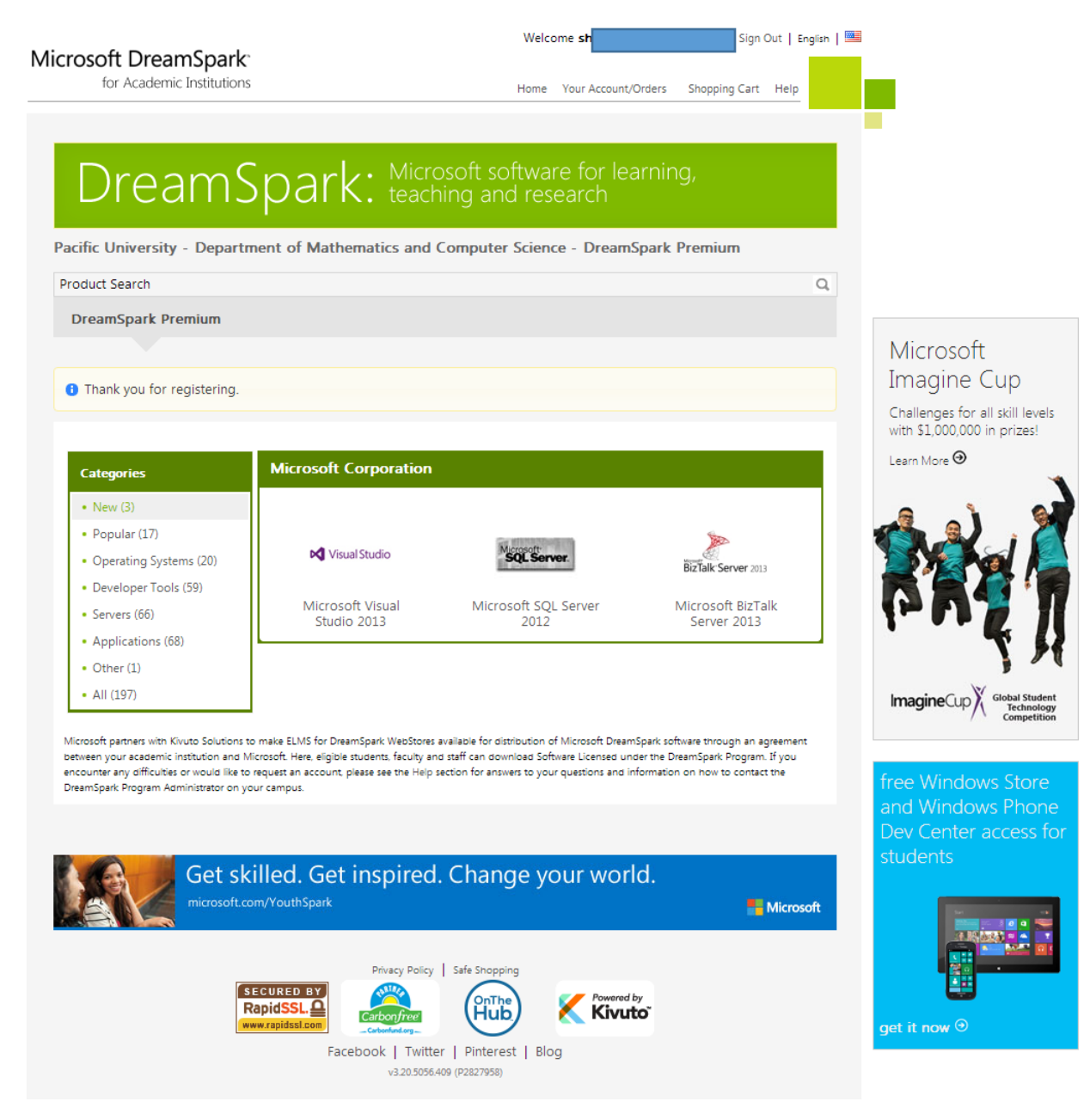

### Select (Developer Tools) from the categories list on the left

#### Microsoft DreamSpark

| for Academic Institutions                                                                                |                                                                       | Home Your Account/Orders                                                                                                    | Shopping Cart Help Administration |
|----------------------------------------------------------------------------------------------------|-----------------------------------------------------------------------|----------------------------------------------------------------------------------------------------|-----------------------------------|
|                                                                                                    |                                                                       |                                                                                                    |                                   |
| DreamSp                                                                                                  | ark: Microsoft softwa<br>teaching and res                             | re for learning,<br>earch                                                                                                    |                                   |
| acific University - Department o                                                                         | f Mathematics and Computer Science                                    | e - DreamSpark Premium                                                                                                    |                                   |
| roduct Search                                                                                            |                                                                       |                                                                                                    | Q                                 |
| Announcements                                                                                            |                                                                       |                                                                                                    |                                   |
| Visual Studio Community 2015 is here!<br>DreamSpark Premium Marketing Resou<br>DreamSpark Premium Subscr | 2015-07-22<br>cres and Collateral Now Available 2015-03-05<br>iptions |                                                                                                    |                                   |
|                                                                                                    |                                                                       |                                                                                                    |                                   |
| Show recent versions only                                                                                |                                                                       |                                                                                                    |                                   |
| ,                                                                                                    |                                                                       |                                                                                                    |                                   |
| Categories                                                                                               | Microsoft Corporation                                                 |                                                                                                    | Windows 10                        |
| Popular (18)                                                                                             |                                                                       |                                                                                                    |                                   |
| <ul> <li>New (18)</li> </ul>                                                                             |                                                                       |                                                                                                    |                                   |
| <ul> <li>Operating Systems (18)</li> </ul>                                                               | 14 Visat Bado                                                         | etude 🖉 that had                                                                                                    |                                   |
| Developer Tools (86)                                                                                     |                                                                       |                                                                                                    |                                   |
| Servers (75)                                                                                             | Visual Studio 2015 Visual St                                          | tudio 2013 Visual Studio 20                                                                                                    | )12                               |
| Applications (85)                                                                                        |                                                                       |                                                                                                    |                                   |
| Other (1)                                                                                                |                                                                       |                                                                                                    |                                   |
| • All (224)                                                                                              | Mogarit Sa ann                                                        | 1 miles                                                                                                    |                                   |
|                                                                                                    | Visual Studior System<br>2010                                         | n Center 2012<br>ration Manager                                                                                                    |                                   |
|                                                                                                    |                                                                       | Landon and the second second sec |                                   |

Click on (Visual Studio 2013).

You will see a description of Visual Studio 2013 Ultimate as below. Click on the second (Add To Cart) that includes update 2.

| rosoft DreamSpark                                                                                                    |                                          |               |                  |           |                 |    |
|----------------------------------------------------------------------------------------------------|------------------------------------------|---------------|------------------|-----------|-----------------|----|
| for Academic Institutions                                                                                                    | Home Your Acco                           | unt/Orders    | Shopping Cart    | Help      | Administration  |    |
|                                                                                                    |                                          |               |                  |           |                 | _  |
| DreamSpark: Microsoft softwork                                                                                                    | ware for learning,<br>research           |               |                  |           |                 |    |
| acific University - Department of Mathematics and Computer Scie                                                                                                    | nce - DreamSpark Prem                    | ium           |                  |           |                 |    |
| Product Search                                                                                                    |                                          |               |                  |           |                 | Q, |
| Dream Spark Premium Subscriptions                                                                                                    |                                          |               |                  |           |                 |    |
|                                                                                                    |                                          |               |                  |           |                 |    |
| Visual Studio Ultimate 2013 Visual Studio Ultimate 2013 is the state-of-the-art development of the state-of-the-art development of the sta | lopment solution that empow<br>services. | vers teams of | all sizes to des | sign, cre | eate, and       |    |
| Download                                                                                                    |                                          |               |                  |           |                 |    |
| Visual Studio Ultimate 2013 32-bit (English) - DreamSpark<br>Available to: Students/Faculty/Staff                                                                                                    |                                          |               | 900<br>- 8       | Add 1     | Free<br>To Cart |    |
| Visual Studio Ultimate 2013 with Update 2 32-Bit (English) - DreamSp<br>Available to: Students/Faculty/Staff                                                                                                    | park                                     |               | Ţ                | Add       | Free<br>To Cart |    |

# Microsoft DreamSpark<sup>•</sup> for Academic Institutions

| Home | Your Account/Orders | Shopping Cart | Help |
|------|---------------------|---------------|------|
| nomo | four neocurronacio  | unopping our  | noip |

\_

| Drea                           | amSpark: Microsoft software for learning,<br>teaching and research                                                   |                                          |
|--------------------------------|----------------------------------------------------------------------------------------------------|------------------------------------------|
| cific Universit                | y - Department of Mathematics and Computer Science - DreamSpark Premium                                              | n                                        |
| oduct Search                   |                                                                                                    |                                          |
|                                |                                                                                                    |                                          |
|                                |                                                                                                    |                                          |
| Your Cart                      |                                                                                                    |                                          |
| rour cart                      |                                                                                                    |                                          |
|                                |                                                                                                    |                                          |
| manimum nand                   | Visual Studio Ultimate 2013 with Update 2 32-Bit (English) - DreamSpark - Download<br>Date Added: 2015-08-31 3:02 PM | Price<br>Free Remove                     |
| nonenen<br>I <b>g</b> YaulSudo | Visual Studio Ultimate 2013 with Update 2 32-Bit (English) - DreamSpark - Download<br>Date Added: 2015-08-31 3.02 PM | Price<br>Free Remove<br>Subtotal: \$0.00 |
| M VisulStudo                   | Visual Studio Ultimate 2013 with Update 2 32-Bit (English) - DreamSpark - Download<br>Date Added: 2015-08-31 3:02 PM | Price<br>Free Remove                     |

# Microsoft DreamSpark<sup>•</sup> for Academic Institutions

Home Your Account/Orders Shopping Cart Help

~

\_

. .

| ific University - Departmen                                                                                                    | n of manenanos and comparer colence - preamoparer remain                                                                                                    |
|----------------------------------------------------------------------------------------------------|----------------------------------------------------------------------------------------------------|
| duct Search                                                                                                    |                                                                                                    |
|                                                                                                    |                                                                                                    |
|                                                                                                    | Messages Order Receipt                                                                                                    |
|                                                                                                    |                                                                                                    |
| amSpark EULA                                                                                                    |                                                                                                    |
| o monoago applion to:                                                                                                    |                                                                                                    |
| s message applies to.                                                                                                    |                                                                                                    |
|                                                                                                    |                                                                                                    |
| roduct                                                                                                    |                                                                                                    |
| <b>roduct</b><br>isual Studio Ultimate 2013 with                                                                                                    | Update 2 32-Bit (English) - DreamSpark - Download                                                                                                    |
| <mark>roduct</mark><br>isual Studio Ultimate 2013 with                                                                                                    | Update 2 32-Bit (English) - DreamSpark - Download                                                                                                    |
| roduct<br>isual Studio Ultimate 2013 with                                                                                                    | Update 2 32-Bit (English) - DreamSpark - Download                                                                                                    |
| roduct<br>isual Studio Ultimate 2013 with<br>MICROSOFT DREAMSPARK D<br>SUBSCRIPTION AGREEMENT                                                                                                    | Update 2 32-Bit (English) - DreamSpark - Download                                                                                                    |
| roduct<br>isual Studio Ultimate 2013 with<br>MICROSOFT DREAMSPARK D<br>SUBSCRIPTION AGREEMENT                                                                                                    | Update 2 32-Bit (English) - DreamSpark - Download                                                                                                    |
| roduct<br>risual Studio Ultimate 2013 with<br>MICROSOFT DREAMSPARK D<br>SUBSCRIPTION AGREEMENT<br>.ast updated: June 2013                                                                                                    | Update 2 32-Bit (English) - DreamSpark - Download                                                                                                    |
| roduct<br>risual Studio Ultimate 2013 with<br>MICROSOFT DREAMSPARK D<br>SUBSCRIPTION AGREEMENT<br>.ast updated: June 2013<br>This is a subscription agreemen<br>DreamSpark Direct student offer<br>software provided to you under the                                                                      | Update 2 32-Bit (English) - DreamSpark - Download<br>IRECT<br>t ("agreement") between Microsoft Corporation (or based on where you live, one of its affiliates) and you for the Microsoft<br>ing ("DreamSpark Direct Subscription"). Please read it. For purposes of this agreement, the term "software" applies to the<br>he DreamSpark Direct Subscription, which includes the media on which you received it, if any.                                                                                                    |
| roduct<br>isual Studio Ultimate 2013 with<br>MICROSOFT DREAMSPARK D<br>SUBSCRIPTION AGREEMENT<br>.ast updated: June 2013<br>This is a subscription agreemen<br>DreamSpark Direct student offer<br>software provided to you under the<br>I. DEFINITION OF YOU OR Your<br>or certification through an accret | I Update 2 32-Bit (English) - DreamSpark - Download IRECT I ("agreement") between Microsoft Corporation (or based on where you live, one of its affiliates) and you for the Microsoft ing ("DreamSpark Direct Subscription"). Please read it. For purposes of this agreement, the term "software" applies to the he DreamSpark Direct Subscription, which includes the media on which you received it, if any. (OUR. "You", "your" or "student" means a person currently enrolled in and attending courses that lead to academic credit dited educational institution.                                              |
| Product Visual Studio Ultimate 2013 with MICROSOFT DREAMSPARK D SUBSCRIPTION AGREEMENT Last updated: June 2013 This is a subscription agreemen DreamSpark Direct student offer software provided to you under th Dr certification through an accrect C. TERMS FOR DREAMSPAF                                | I Update 2 32-Bit (English) - DreamSpark - Download<br>IRECT<br>I ("agreement") between Microsoft Corporation (or based on where you live, one of its affiliates) and you for the Microsoft<br>ing ("DreamSpark Direct Subscription"). Please read it. For purposes of this agreement, the term "software" applies to the<br>he DreamSpark Direct Subscription, which includes the media on which you received it, if any.<br>(OUR. "You", "your" or "student" means a person currently enrolled in and attending courses that lead to academic credit<br>dited educational institution.<br>XK DIRECT SUBSCRIPTION. |

## Microsoft DreamSpark<sup>•</sup> for Academic Institutions

|                              |                               |                            |                      | Home You    | ir Account/Orders   | Shopping C       | art Help         |
|------------------------------|-------------------------------|----------------------------|----------------------|-------------|---------------------|------------------|------------------|
|                              |                               |                            |                      |             |                     |                  |                  |
|                              |                               | rosoft software            | for learning         |             |                     |                  |                  |
| Jreams                       | Dark: tea                     | ching and rese             | arch                 | <i>\$1</i>  |                     |                  |                  |
|                              | 1                             |                            |                      |             |                     |                  |                  |
| fic University - Departme    | ent of Mathematics and        | Computer Science -         | DreamSpark Pre       | mium        |                     |                  |                  |
| luct Search                  |                               |                            |                      |             |                     |                  | c                |
|                              |                               |                            |                      |             |                     |                  |                  |
|                              |                               |                            |                      |             |                     |                  |                  |
|                              |                               |                            |                      |             |                     |                  |                  |
|                              | N                             | lessages Orde              | er Receipt           |             |                     |                  |                  |
|                              |                               |                            |                      |             |                     |                  |                  |
| tems All prices are in US    | Dollars                       |                            |                      |             |                     |                  |                  |
|                              |                               |                            |                      |             |                     |                  |                  |
| Visual St                    | udio Elltimate 2013 with Lind | ate 2.32-Bit (English) - D | reamSpark - Downlo   | her         |                     |                  | Amount<br>\$0.00 |
| M Visual Studio              |                               | are 2 52 Dir (Englishi) D  | Camopant Downe       |             |                     |                  | <b>\$0.00</b>    |
|                              |                               |                            |                      |             |                     |                  |                  |
|                              |                               |                            |                      |             |                     | Subtotal:        | \$0.00           |
|                              |                               |                            |                      |             |                     | Taxes:<br>Total: | \$0.00           |
|                              |                               |                            |                      |             |                     | Total.           | 40.00            |
|                              |                               |                            |                      |             |                     |                  |                  |
| ontact Information Fie       | lds marked with an ast        | erisk (*) are required     |                      |             |                     |                  |                  |
| irst Name*                   | Last Na                       | me*                        |                      |             |                     |                  |                  |
| ShereenT                     | Khoja                         |                            |                      |             |                     |                  |                  |
| :mail*                       |                               |                            |                      |             |                     |                  |                  |
|                              |                               |                            |                      |             |                     |                  |                  |
| Yes, I'd like to receive ema | il newsletters and student o  | r educator promotional of  | ffers about developm | ent tools a | nd technologies fro | m Microsoft.     |                  |
|                              |                               |                            |                      |             |                     |                  |                  |
|                              |                               |                            |                      |             | /                   |                  |                  |

- . . .

<u>...</u>

### You will be shown a receipt. Click on Start Download.

for Academic Institutions

| for Academic Institutions                                                                                   |                                    | Home Y                        | our Account/Orders         | Shopping Cart Help       |
|----------------------------------------------------------------------------------------------------|------------------------------------|-------------------------------|----------------------------|--------------------------|
| DreamSpark <sup>• Mic</sup>                                                                                 | rosoft software for lea            | arning,                       |                            |                          |
| ific University - Department of Mathematics and                                                             |                                    | ark Premium                   |                            |                          |
| duct Search                                                                                                 |                                    |                               |                            |                          |
|                                                                                                    |                                    |                               |                            |                          |
|                                                                                                    |                                    |                               |                            |                          |
| M                                                                                                    | lessages Order Rec                 | ceipt                         |                            |                          |
| Your order has been placed and a confirmation email will<br>of your orders can be found under Your Account. | be sent to you shortly. You may wa | nt to print this pag          | ge for your records.       | Detailed information abo |
|                                                                                                    |                                    |                               |                            |                          |
|                                                                                                    |                                    |                               |                            | Windows 10               |
|                                                                                                    |                                    |                               |                            | windows iu               |
| Order Summany                                                                                               | Order Information                  |                               |                            |                          |
|                                                                                                    |                                    |                               |                            |                          |
| Order Date: 2015-08-31 3:03 PM<br>Pacific Daylight Time                                                     | Name: ShereenT KhojaT<br>Email:    |                               |                            | 2517                     |
| Order Number: 100405416203                                                                                  |                                    |                               |                            |                          |
| 🖂 Email order receipt                                                                                       |                                    |                               |                            |                          |
|                                                                                                    |                                    |                               |                            | <u> </u>                 |
| Items All prices are in US Dollars                                                                          |                                    | 😏 Start Dov                   | vnload                     | 2                        |
|                                                                                                    |                                    |                               | Amount                     |                          |
| Visual Studio Ultimate 2013 with Update                                                                     | 2 32-Bit (English) - DreamSpark -  |                               | <sup>\$0.00</sup> free     | Windows Store            |
| M Vessi Studio Product Key:                                                                                 |                                    |                               | and                        | Windows Phon             |
| Instructions:<br>Burning the .ISO/.IMG file onto a disc                                                     |                                    |                               | Dev                        | / Center access          |
| Messages:                                                                                                   |                                    |                               | for                        | students                 |
| <ul> <li>DreamSpark EULA</li> </ul>                                                                         |                                    |                               |                            |                          |
| A new part Numbers 420270200                                                                                |                                    |                               |                            | 541 **                   |
| Agreement Number: 1203782200                                                                                |                                    | Subtotal:<br>Taxes:<br>Total: | \$0.00<br>\$0.00<br>\$0.00 |                          |

\_

You will taken to the following screen. Click on Download SDM. Once it has been downloaded then run it and follow the screenshots below.

Select Language: English (United States)

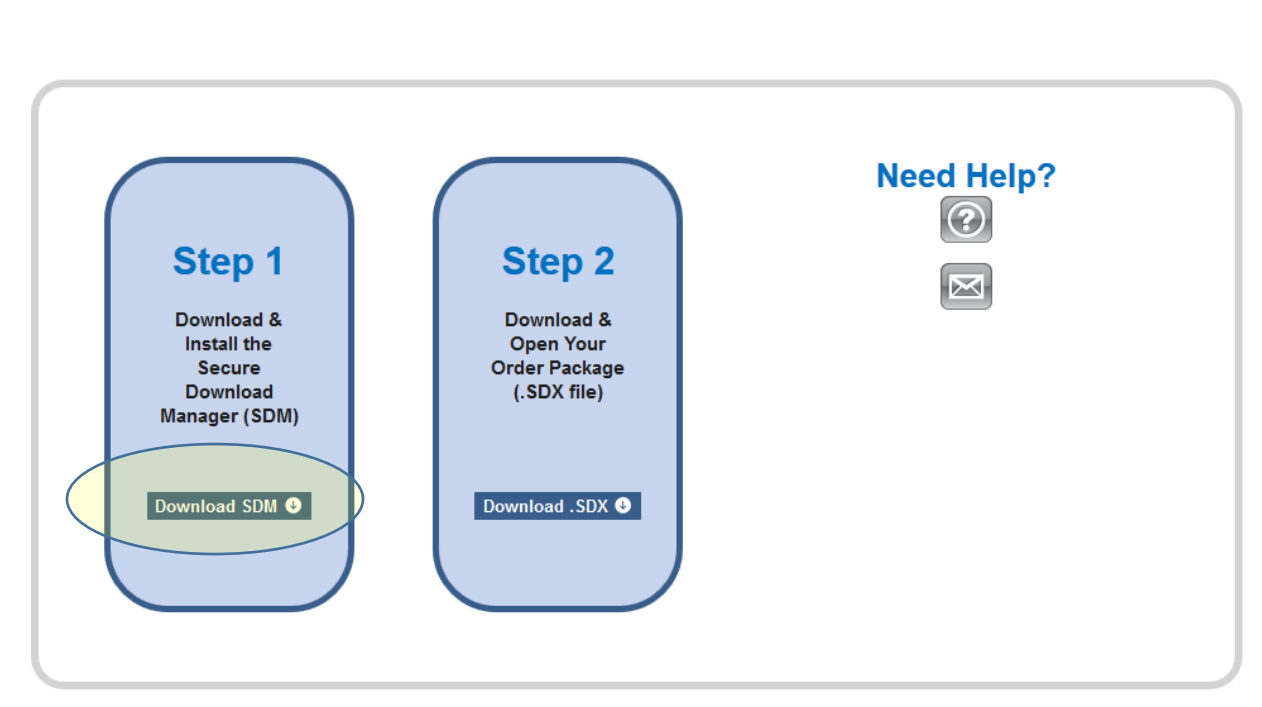

### **Download Instructions**

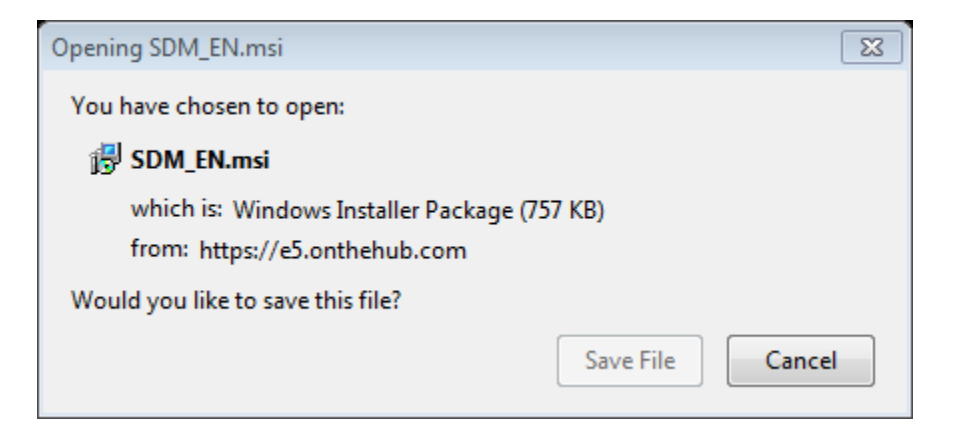

| Open File | e - Security Warning                                                                                                    |
|-----------|----------------------------------------------------------------------------------------------------|
| Do you    | u want to run this file?                                                                                                    |
| 1         | Name: C:\Users\shereen\Downloads\SDM_EN.msi Publisher: Kivuto Solutions, Inc.                                                                                       |
| 5         | Type: Windows Installer Package                                                                                                    |
|           | Run Cancel                                                                                                    |
| 🔽 Alwa    | ys ask before opening this file                                                                                                    |
| ۲         | While files from the Internet can be useful, this file type can potentially ham your computer. Only run software from publishers you trust. <u>What's the risk?</u> |

| Becure Download Manager                                                                                                    |
|----------------------------------------------------------------------------------------------------|
| Welcome to the Secure Download Manager Setup<br>Wizard                                                                                                    |
| This wizard will guide you through the steps required to install the Secure Download Manager on this<br>computer.                                                                                        |
| When the SDM has been installed, you will be able to download your software.                                                                                                    |
| The SDM provides for secure, effective and efficient downloads, especially for files that are too large for some browsers to download. You receive the software that you ordered, safely and completely. |
| Cancel < Back Next >                                                                                                    |

| 😸 Secure Download Manager                                                                                                    |                                                                                                    | x                                     |
|----------------------------------------------------------------------------------------------------|----------------------------------------------------------------------------------------------------|---------------------------------------|
| License Agreement                                                                                                    |                                                                                                    |                                       |
| Please take a moment to read the lic<br>Agree'', then ''Next''. Otherwise click                                                   | ense agreement now. If you accept the term<br>< "Cancel".                                                                                              | ns below, click "I                    |
| WARRANTY DISCLAIMER AN<br>SECURE DOWNLOAD MANAG                                                                                   | D SOFTWARE LICENSE AGREEMENT<br>GER (SDM)                                                                                                    | <u>^</u>                              |
| NOTICE TO USERS: YOU MU<br>INSTALL OR USE THE SOFT<br>SOFTWARE. IF YOU DO NOT<br>SOFTWARE OR ANY UPDAT<br>YOU ACCEPT ALL THE TERM | UST AGREE TO ALL TERMS BELOW BI<br>WARE OR ANY FUTURE UPDATES TO<br>T AGREE TO ALL TERMS, DO NOT USI<br>ES. BY INSTALLING OR USING THE SO<br>IS BELOW. | EFORE YOU<br>THE<br>E THIS<br>DFTWARE |
| PART I. WARRANTY DISC<br>The license to use this Softw                                                                            | LAIMER<br>vare is made available to you free of cl                                                                                                    | harge. 👻                              |
| 🔘 I Do Not Agree                                                                                                    | I Agree                                                                                                    |                                       |
|                                                                                                    | Cancel < Back                                                                                                    | Next >                                |

Use the default location for your destination folder.

| 😸 Secure Download Manager                                                              |                       |
|----------------------------------------------------------------------------------------|-----------------------|
| Select Installation Folder                                                             |                       |
| The installer will install Secure Download Manager to the following folder.            |                       |
| To install in this folder, click "Next". To install to a different folder, enter it be | ow or click "Browse". |
| Eolder:<br>C:\Users\shereen\AppData\Local\<br>(                                        | Browse<br>Disk Cost   |
| Cancel < Back                                                                          | Next >                |

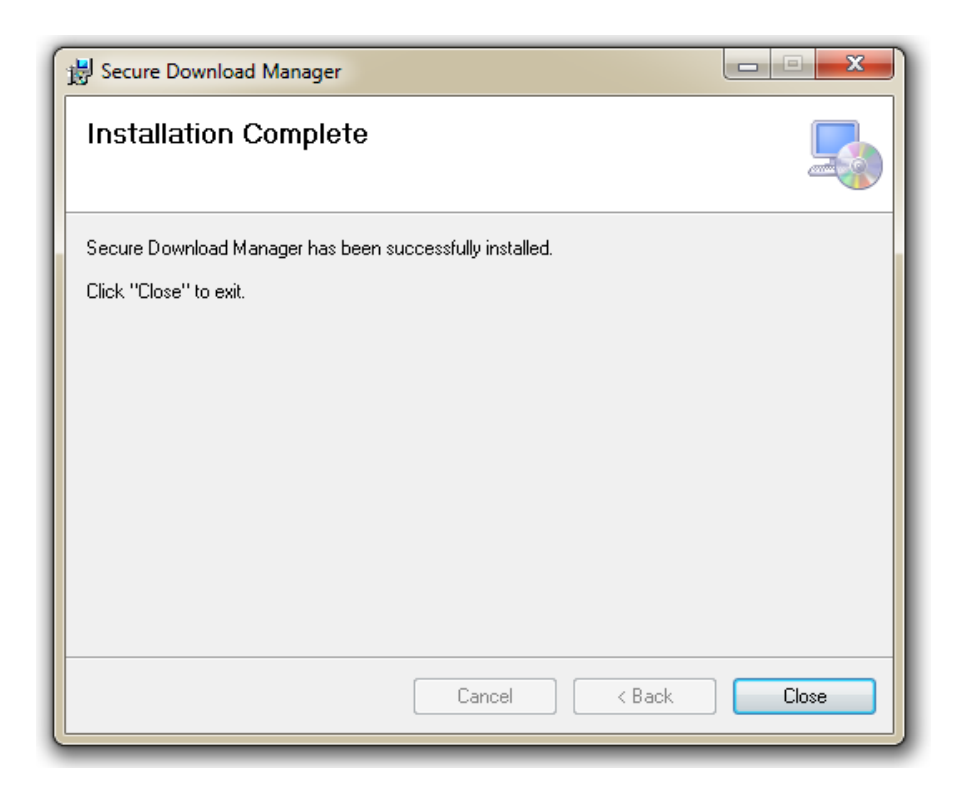

Click Close, then return to the screen below.

Select Language: | English (United States) | -

### **Download Instructions**

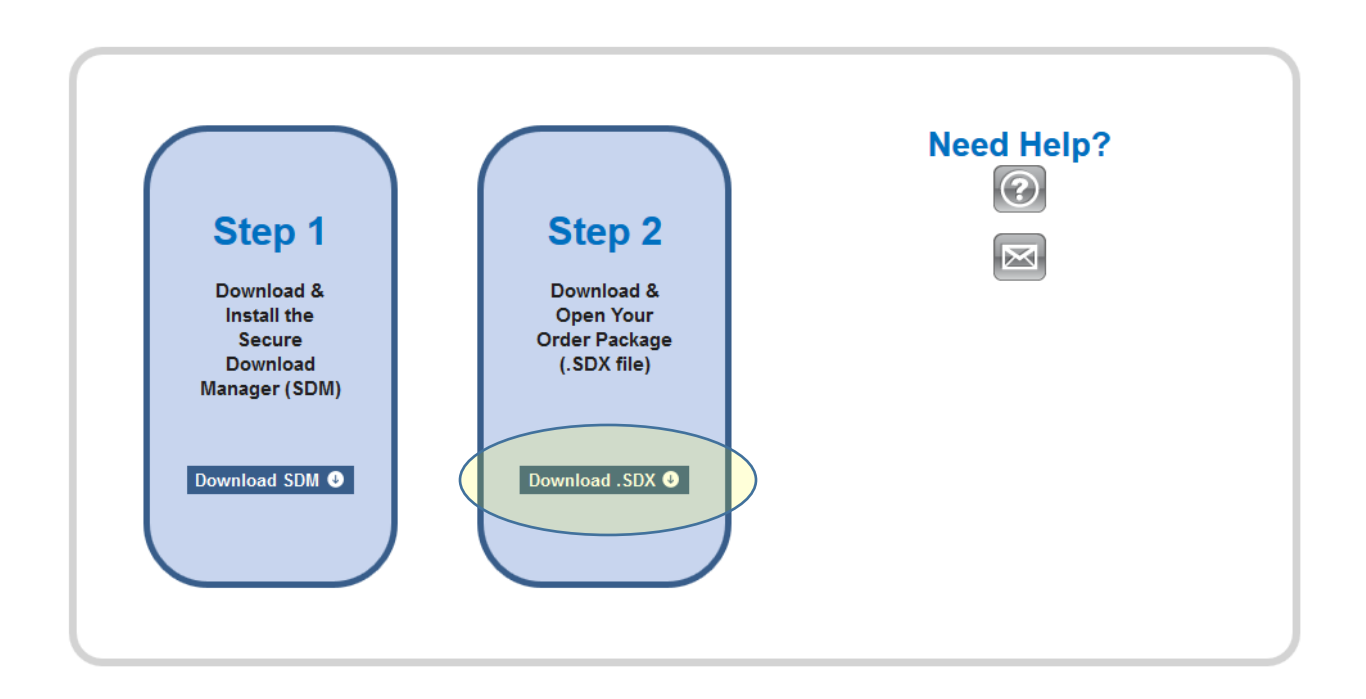

| Opening 10040541                                                                                                    | L6203.sdx                                                                                                    | 83        |
|----------------------------------------------------------------------------------------------------|----------------------------------------------------------------------------------------------------|-----------|
| You have chose                                                                                                    | n to open:                                                                                                    |           |
| 3 10040541                                                                                                    | l6203.sdx                                                                                                    |           |
| which is: 5<br>from: http                                                                                                    | Secure Download Manager<br>ps://e5.onthehub.com                                                                                                    |           |
| What should Fi                                                                                                    | refox do with this file?                                                                                                    |           |
| Open w                                                                                                    | ith SecureDownloadManager (default)                                                                                                    |           |
| Save File                                                                                                    | 2                                                                                                    |           |
| Do this                                                                                                    | automatically for files like this from now on.                                                                                                    |           |
|                                                                                                    | OK Cancel                                                                                                    |           |
| Secure Download Manager                                                                                                    |                                                                                                    |           |
| Download Your Softwa                                                                                                    | Ire Select Language: English (United S                                                                                                    | States) 🔽 |
| Order Summary                                                                                                    |                                                                                                    |           |
| Order Number: 100<br>Vie<br>Order Date: 201<br>Download Location: C:V                                                                                                    | J405416203<br>w your order for full details, including any <b>product keys</b> and instructions.<br>15-08-31<br>Usersishereen/Downloads Change Location                                                                                                    |           |
| ltems                                                                                                    | (?) Need H                                                                                                    | lelp?     |
| visurater<br>visurater<br>visurater | I Studio Ultimate 2013 with Update 2 32-Bit (English)<br>Spark - Visual Studio Ultimate 2013 with Update 2 32-Bit - DVD (English)<br>ad Ready<br>Start Download ●<br>Spark - Visual Studio Ultimate 2013 with Update 2 22-Bit - Web Installer (English)<br>ad Ready<br>Start Download ●<br>Start Download ● |           |
|                                                                                                    |                                                                                                    |           |
|                                                                                                    |                                                                                                    |           |

| cure Download Manager                                                                                                    |               |
|----------------------------------------------------------------------------------------------------|---------------|
| Download Your Software                                                                                                    |               |
|                                                                                                    | _             |
| Order Summary                                                                                                    |               |
| Order Number:       100405416203<br>View your order for full details, including any product keys and instructions.         Order Date:       2015-08-31         Download Location:       C:\Users\shereen\Downloads |               |
| Nome                                                                                                    | Need Help?    |
|                                                                                                    | () Recurrely. |
| Visual Studio Ultimate 2013 with Update 2 32-Bit (English) DreamSpark - Visual Studio Ultimate 2013 with Update 2 32-Bit - DVD (English) Download Ready Size: 5 GB                                                  |               |
| DreamSpark - Visual Studio Ultimate 2013 with Update 2 32-Bit - Web Installer (English) Done Size: 964 KB C:\Users\shereen\Downloads                                                                                |               |
|                                                                                                    |               |
| Privacy Policy     Safe Shopping       SECURED BY<br>RapidSSL<br>up to 256-bit SSL     Safe Shopping                                                                                                    |               |
| Facebook   <u>Twitter</u>   <u>Pinterest</u>   <u>Blog</u>                                                                                                    |               |
|                                                                                                    | NUM           |

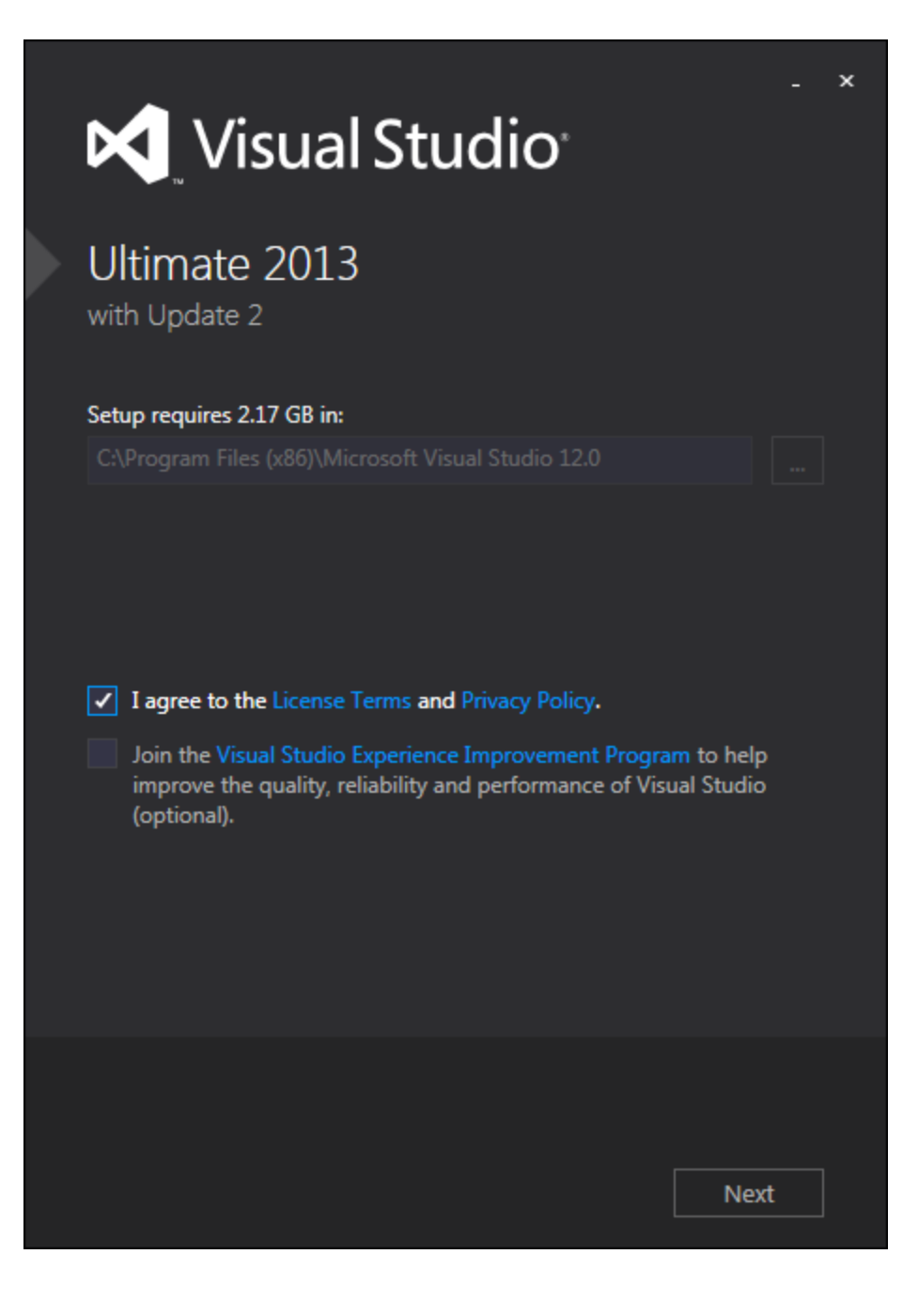

| 🔀 Visual Studio <sup>,</sup>                                                                                                    |                | × |
|----------------------------------------------------------------------------------------------------|----------------|---|
| Ultimate 2013<br>with Update 2                                                                                                    |                |   |
| Optional features to install:                                                                                                    |                |   |
| <ul> <li>Blend for Visual Studio</li> <li>LightSwitch</li> <li>Microsoft Foundation Classes for C++</li> <li>Microsoft Office Developer Tools</li> <li>Microsoft SQL Server Data Tools</li> <li>Microsoft Web Developer Tools</li> <li>Silverlight Development Kit</li> </ul> |                |   |
| Select All<br>Setup requires 1.41 GB on C:                                                                                                    | Reset Defaults |   |
| Back                                                                                                    | 💡 INSTALL      |   |

Follow the instructions to complete the installation